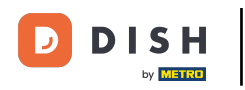

i Welcome to the dashboard of DISH Reservation. In this tutorial, we show you how to manage your account settings.

| <b>DISH</b> RESERVATION   |                                              |                              |                           |                                | <b>*</b> • | Test Bist | ro Trainin | ng 💽   🗧      | <u> </u>   |  |
|---------------------------|----------------------------------------------|------------------------------|---------------------------|--------------------------------|------------|-----------|------------|---------------|------------|--|
| Reservations              | Have a walk-in customer<br>reservation book! | Received a reservation re    | quest over phone / email? | Don't forget to add it to your | r (        | WALK-IN   |            | DD RESERVAT   |            |  |
| 🛏 Table plan              | <ul> <li>(*)</li> </ul>                      |                              | Thu, 28 Sep -             | Thu, 28 Sep                    |            |           |            | =             |            |  |
| 🎢 Menu                    |                                              |                              |                           |                                |            |           |            |               |            |  |
| 📇 Guests                  | There is <b>1</b> active limit con           | figured for the selected tir | ne period                 |                                |            |           |            | Show r        | nore 🗸     |  |
| Feedback                  |                                              | ⊖ Completed                  | Upcoming                  | ○ Cancelled                    |            | ات<br>ا   | <b>#</b> 0 | <b>H</b> 0/37 |            |  |
| Reports                   |                                              |                              |                           |                                |            |           |            |               |            |  |
| • settings •              |                                              |                              |                           |                                |            |           |            |               |            |  |
|                           |                                              |                              | No reserva                | tions available                |            |           |            |               |            |  |
| Too many guests in house? | Print Designed by Hospitality Digital Gr     | bH All rights reserved       |                           |                                | -AO   Term | as of use | Imprint    | Data privacy  | Brivacy Sa |  |

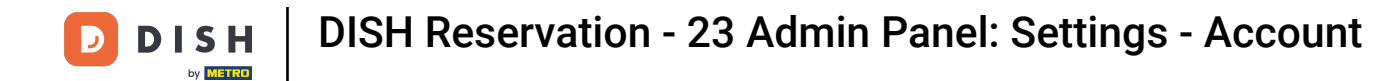

#### • First, go to Settings on the menu to your left.

| <b>DISH</b> RESERVATION                                |                                          |                              |                           |                               | <b>*</b> • | Test Bist | ro Trainin  | g 🖸           |             |        |
|--------------------------------------------------------|------------------------------------------|------------------------------|---------------------------|-------------------------------|------------|-----------|-------------|---------------|-------------|--------|
| Reservations                                           | Have a walk-in custome reservation book! | r? Received a reservation re | quest over phone / email? | Don't forget to add it to you | ır         | WALK-IN   |             | D RESERVA     | TION        |        |
| 🍽 Table plan                                           |                                          |                              |                           |                               |            |           |             |               |             |        |
| 🍴 Menu                                                 |                                          |                              | Thu, 28 Sep -             | Thu, 28 Sep                   |            |           |             |               |             |        |
| 🐣 Guests                                               | There is <b>1</b> active limit co        | nfigured for the selected ti | me period                 |                               |            |           |             | Shown         | more 🗸      |        |
| 🕲 Feedback                                             |                                          |                              |                           |                               |            |           |             |               |             |        |
| 🗠 Reports                                              |                                          |                              | Upcoming                  | ⊖ Cancelled                   |            | 0 🔁       | <b>**</b> 0 | <b>H</b> 0/37 |             |        |
| 🏟 Settings 👻                                           |                                          |                              |                           |                               |            |           |             |               |             |        |
| 𝔗 Integrations                                         |                                          |                              | No reserva                | tions available               |            |           |             |               |             |        |
|                                                        | Print                                    |                              |                           |                               |            |           |             |               | 6           |        |
| Too many guests in house?<br>Pause online reservations | Designed by Hospitality Digital G        | mbH. All rights reserved.    |                           |                               | FAQ   Terr | ms of use | Imprint     | Data privacy  | Privacy Ser | ttings |

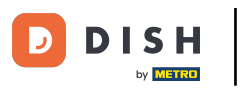

## • And then select Account.

| <b>DISH</b> RESERVATION         |                                              |                              |                           |                             | <b>*</b> * | Test Bist | ro Trainin:    | g 💽   🧯       |             |        |
|---------------------------------|----------------------------------------------|------------------------------|---------------------------|-----------------------------|------------|-----------|----------------|---------------|-------------|--------|
| Reservations                    | Have a walk-in customer<br>reservation book! | r? Received a reservation re | quest over phone / email? | Don't forget to add it to y | our        | WALK-IN   |                | D RESERVAT    |             |        |
| 🛏 Table plan                    |                                              |                              | Thu 20 Con                | Thu 20 Car                  |            |           |                | -             |             |        |
| 🎢 Menu                          |                                              |                              | 111u, 26 Sep -            | inu, 20 Sep                 |            |           |                | _             |             |        |
| 📇 Guests                        | There is <b>1</b> active limit co            | nfigured for the selected ti | me period                 |                             |            |           |                | Show n        | nore 🗸      |        |
| Seedback                        |                                              |                              |                           |                             |            |           |                |               |             |        |
| 🗠 Reports                       |                                              |                              | Upcoming                  | ⊖ Cancelled                 |            | 0 🔄       | <b>&amp;</b> 0 | <b>H</b> 0/37 |             |        |
| 🌣 Settings 👻                    |                                              |                              |                           |                             |            |           |                |               |             |        |
| () Hours                        |                                              |                              |                           |                             |            |           |                |               |             |        |
| Reservations                    |                                              |                              |                           |                             |            |           |                |               |             |        |
| Tables/Seats Reservation limits |                                              |                              |                           |                             |            |           |                |               |             |        |
| % Offers                        |                                              |                              |                           |                             |            |           |                |               |             |        |
| ♀ Notifications                 |                                              |                              | No reservat               | tions available             |            |           |                |               |             |        |
| 😤 Account                       |                                              |                              |                           |                             |            |           |                |               |             |        |
|                                 | Print                                        |                              |                           |                             |            |           |                |               | 6           |        |
| Too many guests in house?       | Designed by Hospitality Digital G            | mbH. All rights reserved.    |                           |                             | FAQ   Ter  | ms of use | Imprint        | Data privacy  | Privacy Set | ttings |

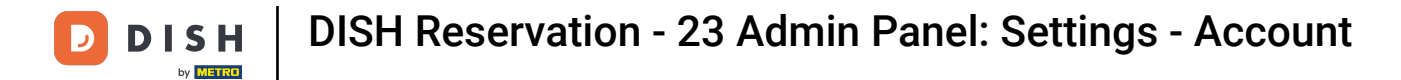

#### • Then, under My Establishment you can edit the establishment details and contact information.

| <b>DISH</b> RESERVATION  |                                                      |                |                      |                             | <b>*</b> *   | Test Bistro Training          | )│ ╬ ∽             | •       |
|--------------------------|------------------------------------------------------|----------------|----------------------|-----------------------------|--------------|-------------------------------|--------------------|---------|
| Reservations             | <b>W1</b> My Es                                      | tablishment    |                      |                             | 6            | My Data                       |                    |         |
| 🛏 Table plan             | Establishment details C                              |                |                      | Contact                     |              |                               |                    |         |
| 🎢 Menu                   | Establishment name Pr<br>Test Bistro Training        |                |                      | Phone<br>(+49) - 9876543210 |              |                               |                    |         |
| 🐣 Guests                 | Street                                               |                |                      | Email                       |              |                               |                    |         |
| 🙂 Feedback               | Training Street 007                                  |                |                      | training@dish.digi          | tal          |                               |                    |         |
| 🗠 Reports                | Additional Country                                   |                |                      | Website                     |              |                               |                    |         |
| 🌣 Settings 👻             | Postal code                                          | City           | Connary              | Contact language            | daning ballo |                               |                    |         |
| () Hours                 | 10000                                                | Berlin         |                      | Deutsch                     |              |                               | •                  |         |
| Reservations             | Time zone                                            |                |                      |                             |              |                               |                    |         |
| 🛱 Tables/Seats           | All dates of the reservation system will b           | e displayed ac | cording to this time |                             |              |                               |                    |         |
| 🛱 Reservation limits     | zone. The time zone is derived from the              | restaurant add | dress automatically. |                             |              |                               |                    |         |
| % Offers                 | Europe/Berlin                                        |                |                      |                             |              |                               |                    |         |
| 🗘 Notifications          | Current time in this tir                             | me zone: 🕓 04  | ::14 PM              |                             |              |                               |                    |         |
| Account                  |                                                      |                |                      |                             |              |                               | SAVE               |         |
| ${\cal S}$ Integrations  |                                                      |                |                      |                             |              |                               |                    |         |
| oo many guests in house? | Designed by Hospitality Digital GmbH. All rights res | served.        |                      |                             | FAQ   Ter    | rms of use   Imprint   Data p | rivacy   Privacy S | ettings |

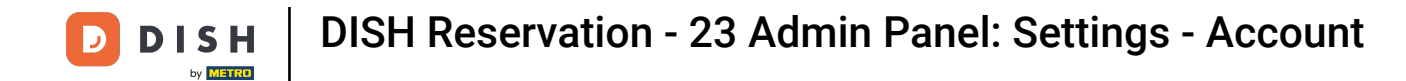

#### • Once you edited them apply the changes by clicking on SAVE.

| <b>DISH</b> RESERVATION  |                                                     |                 |                      |                          | <b>*</b> •      | Test Bistro Training     | ⊙   ⋕ ∽               |          |
|--------------------------|-----------------------------------------------------|-----------------|----------------------|--------------------------|-----------------|--------------------------|-----------------------|----------|
| Reservations             | ₩¶ Му Е                                             |                 | 9                    | My Data                  |                 |                          |                       |          |
| 🛏 Table plan             | Establishment details C                             |                 |                      | Contact                  |                 |                          |                       |          |
| 🎢 Menu                   | Establishment name P                                |                 |                      | Phone                    | 000000 (7010    |                          |                       |          |
| 🐣 Guests                 | Test Bistro Training                                |                 |                      | (+49) • 9876543210       |                 |                          |                       |          |
| Seedback                 | Street<br>Training Street 007                       |                 |                      | Email training@dish.digi | ital            |                          |                       |          |
| ₽ Reports                | Additional Country                                  |                 |                      | Website                  |                 |                          |                       |          |
| 🗢 Settings 🗸             |                                                     |                 | Germany -            | https://test-bistro-t    | training-bar.ea | atbu.com/                |                       |          |
| () Hours                 | Postal code                                         | City            |                      | Contact language         |                 |                          |                       |          |
| -<br>Ø Reservations      | 10000                                               | Berlin          |                      | Deutsch                  |                 |                          |                       | <b>-</b> |
| ₽ Tables/Seats           | All dates of the reservation system will            | be displayed ac | cording to this time |                          |                 |                          |                       |          |
| 💼 Reservation limits     | Furana/Parlin                                       | e restaurant au | dress automatically. |                          |                 |                          |                       |          |
| % Offers                 | Europe/Bennin                                       |                 |                      |                          |                 |                          |                       |          |
| ♣ Notifications          | Current time in this t                              | ime zone: 🕓 04  | i:14 PM              |                          |                 |                          |                       | -        |
| Account                  |                                                     |                 |                      |                          |                 |                          | SAVE                  | )        |
| 𝔄 Integrations           |                                                     |                 |                      |                          |                 |                          |                       | -        |
| oo many guests in house? | Designed by Hospitality Digital GmbH. All rights re | eserved.        |                      |                          | FAQ   Ter       | ms of use   Imprint   Da | ita privacy   Privacy | Settings |

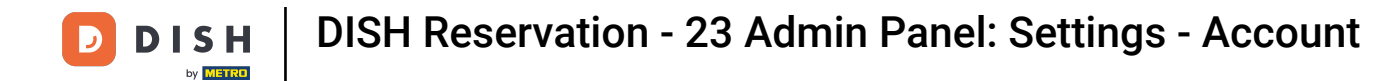

#### • To manage personal information, click on My Data.

| <b>DISH</b> RESERVATION                    |                                                       |                      |                      |                       | <b>♦</b> °      | Test Bistro Training 🕤         | ) ╡╬╺╴ᢙ               |
|--------------------------------------------|-------------------------------------------------------|----------------------|----------------------|-----------------------|-----------------|--------------------------------|-----------------------|
| E Reservations                             | My Establishment                                      |                      |                      |                       | 0               | My Data                        |                       |
| 🍽 Table plan                               | Establishment details                                 |                      |                      | Contact               |                 |                                |                       |
| <b>"1</b> Menu                             | Establishment name                                    |                      |                      | Phone                 |                 |                                |                       |
| · Cuesta                                   | Test Bistro Training                                  |                      |                      | (+49) -               | 9876543210      |                                |                       |
|                                            | Street                                                |                      |                      | Email                 |                 |                                |                       |
| Eedback                                    | Training Street 007                                   |                      |                      | training@dish.digi    | tal             |                                |                       |
| 🗠 Reports                                  | Additional                                            |                      | Country              | Website               |                 |                                |                       |
|                                            |                                                       |                      | Germany -            | https://test-bistro-t | training-bar.ea | tbu.com/                       |                       |
| 🌣 Settings 👻                               | Destal as de                                          | City                 |                      | Contract law museus   |                 |                                |                       |
| () Hours                                   |                                                       | Berlin               |                      | Deutsch               |                 |                                |                       |
| Reservations                               | Time zone                                             |                      |                      |                       |                 |                                |                       |
| 🛱 Tables/Seats                             | All dates of the reservation system will be           | displayed ac         | cording to this time |                       |                 |                                |                       |
| 🖶 Reservation limits                       | zone. The time zone is derived from the re-           | estaurant add        | dress automatically. |                       |                 |                                |                       |
| % Offers                                   | Europe/Berlin                                         |                      |                      |                       |                 |                                |                       |
| ♠ Notifications                            | Current time in this tim                              | ne zone: 🕓 <b>04</b> | :14 PM               |                       |                 |                                |                       |
| Account                                    |                                                       |                      |                      |                       |                 |                                | SAVE                  |
| ${ {oldsymbol {\mathscr O}}}$ Integrations |                                                       |                      |                      |                       |                 |                                |                       |
| foo many guests in house?                  | Designed by Hospitality Digital GmbH. All rights rese | erved.               |                      |                       | FAQ   Ten       | ms of use   Imprint   Data pri | vacy Privacy Settings |

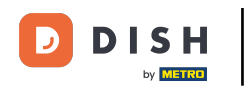

# Now you can edit your personal information. Note: Click on SAVE when you finished adjusting the information.

| <b>DISH</b> RESERVATION   |                                                            | 🌲 Test Bistro Training 🕤 🛛 🏄 🗸 🚱                                                                                                    |
|---------------------------|------------------------------------------------------------|----------------------------------------------------------------------------------------------------|
| Reservations              | My Establishment                                           | <b>O</b> My Data                                                                                                    |
| 🛏 Table plan              | Personal information                                       | Export data                                                                                                    |
| 🍴 Menu                    | Salutation *                                               | You have the right to receive your data in a structured, commonly used and machine-readable format in order to transmit it to another controller. |
| 🐣 Guests                  | First name *                                               | Lexport data                                                                                                    |
| Feedback                  | Test Max                                                   | Delete account                                                                                                    |
| 🗠 Reports                 | Last name *                                                | To delete your DISH Reservation account, please log into DISH                                                                                     |
| 🔹 Settings 👻              | Login e-mail                                               |                                                                                                    |
| () Hours                  | training@hd.digital                                        |                                                                                                    |
| 🖻 Reservations            | SAVE                                                       |                                                                                                    |
| A Tables/Seats            | Change password                                            |                                                                                                    |
| Reservation limits        | To reset your password, click here,                        |                                                                                                    |
| <b>%</b> Offers           |                                                            |                                                                                                    |
| ♠ Notifications           |                                                            |                                                                                                    |
| Account                   |                                                            |                                                                                                    |
| ${\cal O}$ Integrations   |                                                            |                                                                                                    |
| Too many guests in house? | Designed by Hospitality Digital GmbH. All rights reserved. | FAQ   Terms of use   Imprint   Data privacy   Privacy Settings                                                                                    |

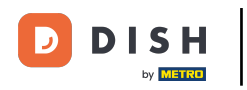

## • To change your password, click on here. Note: You will be redirected to dish.co.

| <b>DISH</b> RESERVATION       |                                                            | 🌲 🔹 Test Bistro Training 🕤 🛛 🎽 🕏                                                                                                    |
|-------------------------------|------------------------------------------------------------|----------------------------------------------------------------------------------------------------|
| Reservations                  | My Establishment                                           | <b>O</b> My Data                                                                                                    |
| 🍽 Table plan                  | Personal information                                       | Export data                                                                                                    |
| 🍴 Menu                        | Salutation *                                               | You have the right to receive your data in a structured, commonly used and machine-readable format in order to transmit it to another controller. |
| 🛎 Guests                      | First name *                                               | 🛓 Export data                                                                                                    |
| Feedback                      | Test Max                                                   | Delete account                                                                                                    |
| 🗠 Reports                     | Last name *                                                | To delete your DISH Reservation account, please log into DISH                                                                                     |
| 🔹 Settings 👻                  | Login e-mail                                               |                                                                                                    |
| () Hours                      | training@hd.digital                                        |                                                                                                    |
| ☑ Reservations ■ Tables/Seats | SAVE                                                       |                                                                                                    |
| 🛱 Reservation limits          | Change password                                            |                                                                                                    |
| % Offers                      | To reset your password, click here.                        |                                                                                                    |
| 4 Notifications               |                                                            |                                                                                                    |
| Account                       |                                                            |                                                                                                    |
| 8 Integrations                |                                                            |                                                                                                    |
| Too many guests in house?     | Designed by Hospitality Digital GmbH. All rights reserved. | FAQ   Terms of use   Imprint   Data privacy   Privacy Settings                                                                                    |

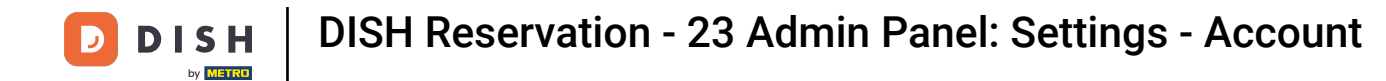

#### • When needed, you can export your data by using the designated button.

| <b>DISH</b> RESERVATION                                |                                                            | 🌲 🔹 Test Bistro Training 🕤 📔 퀵불 🗸 🕞                                                                                                    |
|--------------------------------------------------------|------------------------------------------------------------|----------------------------------------------------------------------------------------------------|
| E Reservations                                         | My Establishment                                           | <b>O</b> My Data                                                                                                    |
| 🎮 Table plan                                           | Personal information                                       | Export data                                                                                                    |
| 🍴 Menu                                                 | Salutation *                                               | You have the right to receive your data in a structured, commonly used and machine-readable format in order to transmit it to another controller. |
| 🛎 Guests                                               | First name *                                               | Le Export data                                                                                                    |
| Feedback                                               | Test Max                                                   | Delete account                                                                                                    |
| 🗠 Reports                                              | Last name *                                                | To delete your DISH Reservation account, please log into DISH                                                                                     |
| Settings -                                             | Trainer Login e-mail                                       |                                                                                                    |
| () Hours                                               | training@hd.digital                                        |                                                                                                    |
| <ul> <li>Reservations</li> <li>Tables/Seats</li> </ul> | SAVE SAVE                                                  |                                                                                                    |
| Reservation limits                                     | To reset your password, click here.                        |                                                                                                    |
| <b>%</b> Offers                                        |                                                            |                                                                                                    |
| Account                                                |                                                            |                                                                                                    |
| ${ {oldsymbol { 	heta } } }$ Integrations              |                                                            |                                                                                                    |
| oo many guests in house?                               | Designed by Hospitality Digital GmbH. All rights reserved. | FAQ   Terms of use   Imprint   Data privacy   Privacy Settings                                                                                    |

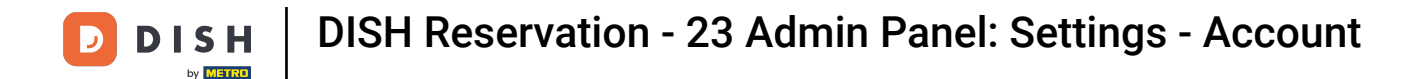

# If you want to delete your DISH Reservation account, you need to log in to dish.co. To do so use the link DISH to get redirected to your subscriptions.

| <b>DISH</b> RESERVATION                                  |                                                            | 🌲 🛛 Test Bistro Training 🕤 🛛 丸 🖈                                                                                                    |
|----------------------------------------------------------|------------------------------------------------------------|----------------------------------------------------------------------------------------------------|
| Reservations                                             | My Establishment                                           | e My Data                                                                                                    |
| 🎮 Table plan                                             | Personal information                                       | Export data                                                                                                    |
| 🍴 Menu                                                   | Salutation *                                               | You have the right to receive your data in a structured, commonly used and machine-readable format in order to transmit it to another controller. |
| 🛎 Guests                                                 | First name *                                               | 🛓 Export data                                                                                                    |
| 🙂 Feedback                                               | Test Max                                                   | Delete account                                                                                                    |
| 🗠 Reports                                                | Last name *                                                | To delete your DISH Reservation account, please log into DISH                                                                                     |
| 🗘 Settings 🗸                                             | Trainer Login e-mail                                       |                                                                                                    |
| () Hours                                                 | training@hd.digital                                        |                                                                                                    |
| ☑ Reservations<br>畀 Tables/Seats<br>苗 Reservation limits | SAVE SAVE                                                  |                                                                                                    |
| % Offers                                                 | To reset your password, click here.                        |                                                                                                    |
| 🗘 Notifications                                          |                                                            |                                                                                                    |
| Account                                                  |                                                            |                                                                                                    |
| ${oldsymbol \mathscr{O}}$ Integrations                   |                                                            |                                                                                                    |
| foo many guests in house?                                | Designed by Hospitality Digital GmbH. All rights reserved. | FAQ   Terms of use   Imprint   Data privacy   Privacy Settings                                                                                    |

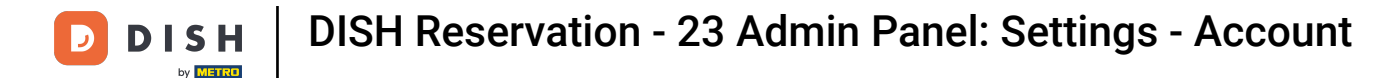

That's it. You have completed the tutorial and now know how to manage your account settings.

| <b>DISH</b> RESERVATION   |                                                            | 🌲 🔹 Test Bistro Training 🕤 🛛 🎽 🖕 🕞                                                                                                    |
|---------------------------|------------------------------------------------------------|----------------------------------------------------------------------------------------------------|
| E Reservations            | My Establishment                                           | <b>9</b> My Data                                                                                                    |
| 🎮 Table plan              | Personal information                                       | Export data                                                                                                    |
| 🎢 Menu                    | Salutation *                                               | You have the right to receive your data in a structured, commonly used and machine-readable format in order to transmit it to another controller. |
| 🛎 Guests                  | First name *                                               | 🛓 Export data                                                                                                    |
| Seedback                  | Test Max                                                   | Delete account                                                                                                    |
| 🗠 Reports                 | Last name *                                                | To delete your DISH Reservation account, please log into DISH                                                                                     |
| 🌣 Settings 👻              | Login e-mail                                               |                                                                                                    |
| () Hours                  | training@hd.digital                                        |                                                                                                    |
| Reservations Tables/Seats | SAVE                                                       |                                                                                                    |
| 🛱 Reservation limits      | Change password                                            |                                                                                                    |
| % Offers                  | To reset your password, click here.                        |                                                                                                    |
| ♠ Notifications           |                                                            |                                                                                                    |
| Account                   |                                                            |                                                                                                    |
| ${\cal O}$ Integrations   |                                                            |                                                                                                    |
| foo many guests in house? | Designed by Hospitality Digital GmbH. All rights reserved. | FAQ   Terms of use   Imprint   Data privacy   Privacy Settings                                                                                    |

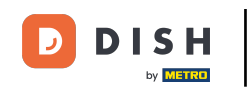

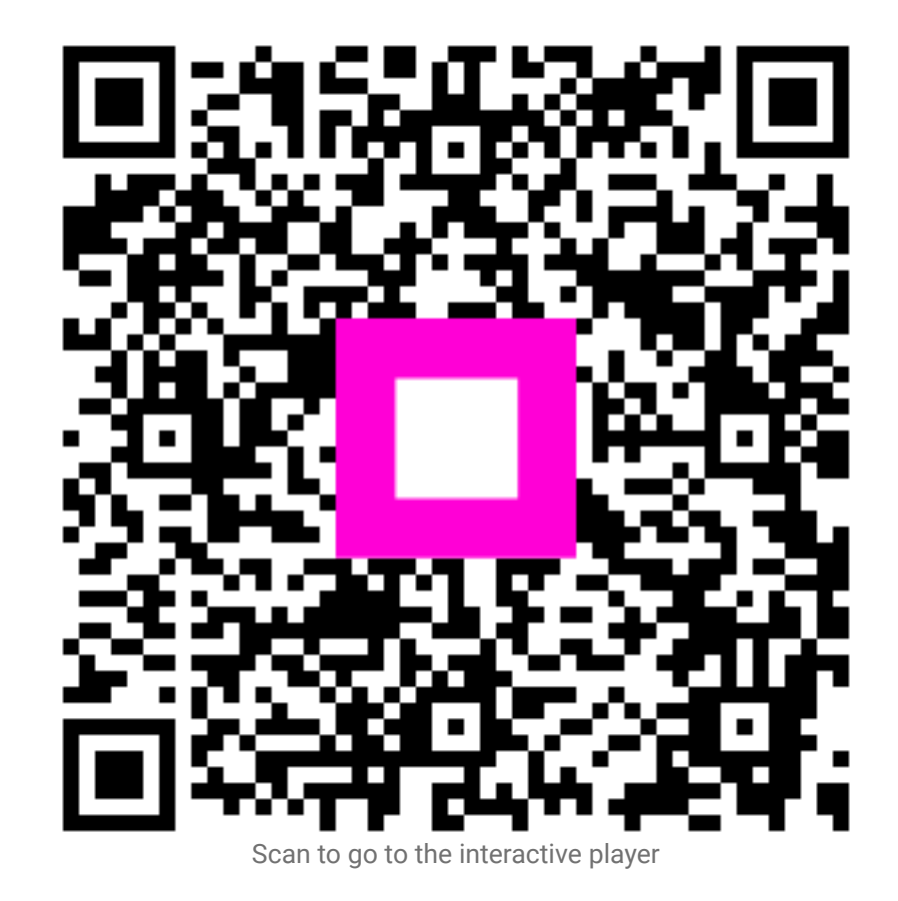